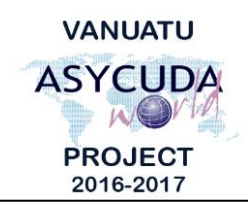

# V A N U A T U CUSTOMS & INLAND REVENUE SERVICE DE LA DOUANE ET DES CONTRIBUTIONS INDIRECTES

# How to attach documents to a SAD

# **Summary instructions for Brokers**

The following summary instructions seek to assist Brokers in attaching documents to a draft Single Administrative Document (SAD) in the ASYCUDA World (AW) system.

### Note:

- i. Please refer to the relevant Flowcharts, Standard Operating Procedures and the Terms of Reference for guidance on the specific clearance process of concerned.
- ii. Users are encouraged to take note on the system messages and instructions to complete the procedure.
- iii. To access any reference table, press the F3 key.
- iv. To know the name of a field or button, place the mouse over it to see its name.

### **Process:**

Note:

- i. Only PDF and picture files can be attached to a SAD.
- ii. Customs has agreed on the following to be attached to a SAD:
  - a. Commercial invoice
  - b. Telegraphic Transfer Receipt, if any
  - c. Insurance Certificate, if any
  - d. Commercial Contract, if any
  - e. Import Permits, if any
  - f. Exemption approval or FTA certificate, if applicable
  - 1. To attach a document to a SAD, click on the 'Scan Doc.' tab at the bottom of the tool bar menu.

S.A.D. Val. Note Asmt. Notice Info. Page Att. Doc. Scan. Doc.

- 2. Attach the required document by clicking on the 'New' icon:
- 3. Click on the 'Code' drop down menu to select a code related to the attached document.

|     | Code                 |         |
|-----|----------------------|---------|
|     |                      | ion.pdf |
| EXP | Exemption            | <b></b> |
| INS | Insurance            |         |
| INV | Invoice              |         |
| PER | Permit               |         |
| TTR | Telegraphic Transfer | -       |

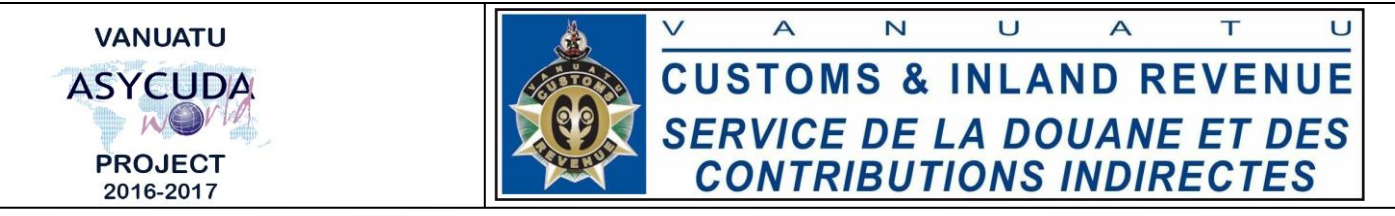

4. Click on the attached document 'File name' and upload the document by clicking on the 'Upload' icon:

End